#### INSTRUCTIONS TO PRINT SUPPLIER PORTAL INVOICES

In "Inquiry, Inquiry" the report is found under RI Payables Reports. For Initiators and Approvers, the report should be under your "Requests" "Run" option.

From the "Submit a New Request" window, run a single request:

| 🚳 Navigator - | - RI Payables Reports                                                                                                    | l≚ × |
|---------------|----------------------------------------------------------------------------------------------------|------|
| Functine      | Submit a New Request Distribution in the second state of the second state of the secon |      |
| Repor<br>Subm | What type of request do you want to run?                                                                                                    |      |
|               | Single Request This allows you to submit an individual request.                                                                                                    |      |
|               | <ul> <li>Request Set</li> <li>This allows you to submit a pre-defined set of</li> </ul>                                                                                                    |      |
| 1<br>1        | ©K Cancel                                                                                                    |      |

## Click "OK"

Choose "RI Portal Invoice Reprints" from the LOV button.

| Nomo              |                                          |             |  |  |  |  |  |  |
|-------------------|------------------------------------------|-------------|--|--|--|--|--|--|
| Name              |                                          |             |  |  |  |  |  |  |
| Parameters        | Reports                                  | anananana x |  |  |  |  |  |  |
| Language          |                                          |             |  |  |  |  |  |  |
|                   | Find %                                   |             |  |  |  |  |  |  |
|                   |                                          |             |  |  |  |  |  |  |
|                   | Name                                     | Applicati 📥 |  |  |  |  |  |  |
|                   | RI Portal Invoice Reprints               | Custom      |  |  |  |  |  |  |
| At these Times —  | RI Preliminary Payment Register - Detail | Custom      |  |  |  |  |  |  |
| Run the Job       | RI Supplier Locations                    | Custom      |  |  |  |  |  |  |
|                   | RI Tax Reconciliation Report             | Custom      |  |  |  |  |  |  |
|                   | Accounts Payable Trial Balance           | Payable 🧭   |  |  |  |  |  |  |
| Upon Completion   | Cash Requirement Report Payable          |             |  |  |  |  |  |  |
|                   | Expense Report Template Listing          | Payable     |  |  |  |  |  |  |
|                   | Intra-EU VAT Audit Trail                 | Payable     |  |  |  |  |  |  |
| Layout            | Invoice Approval Status                  | Payable     |  |  |  |  |  |  |
| Notifu            | Invoice Audit by Voucher Number          | Payable     |  |  |  |  |  |  |
| Notity            | Invoice History Report                   | Payable     |  |  |  |  |  |  |
| Print to          | Invoice Register                         | Payable     |  |  |  |  |  |  |
|                   | Invoice Transaction Check Report         | Pavable 💌   |  |  |  |  |  |  |
|                   |                                          | Ð           |  |  |  |  |  |  |
| Help ( <u>C</u> ) |                                          |             |  |  |  |  |  |  |
|                   | Eind QK Cancel                           |             |  |  |  |  |  |  |

## Click "OK"

Input the "Invoice Number". Only invoices entered through the portal can be printed this way. If the invoice is not available here, check FileNet or check to be sure the invoice was entered by a Supplier.

| L            |                    |                          |                |               |        |       |          |                  |
|--------------|--------------------|--------------------------|----------------|---------------|--------|-------|----------|------------------|
| At these Tir | 😑 Paramet          | ers 0.00000000000000     | ************** | <br>          |        |       | 0.000000 | $\approx \times$ |
| Run          |                    |                          |                | <br>          |        |       |          |                  |
|              | Invoice Nu         | ımber <mark>74162</mark> |                |               |        |       |          |                  |
| – Upon Comp  | Supplier I         | Name                     |                |               |        |       |          |                  |
|              |                    | •                        |                | <br>          | ,      |       |          |                  |
|              |                    |                          |                | <u>O</u> K    | Cancel | Clear | Help     | )                |
|              | Print to <b>no</b> | oprint                   |                | <u>o</u> pric |        |       |          |                  |

If more than one invoice comes up with the same number, highlight one and click "OK". Input the "Supplier Name" in addition to the invoice number.

|                                                                  | <u>^</u> |
|------------------------------------------------------------------|----------|
|                                                                  |          |
| Run Invoice Number Jossonssississississississississississississi |          |
| In                                                               |          |
| Upon Comp S Find 14954%                                          |          |
| Invoice Number                                                   |          |
| 14954                                                            |          |
| 14954 Lancel Clear He                                            | alb      |
| 1495401                                                          |          |
| Prir                                                             |          |
| Find OK Cancel                                                   |          |
|                                                                  |          |

Click "OK"

| ┌─ Run this Request |                                 |     |
|---------------------|---------------------------------|-----|
|                     | Сору                            | ≚ × |
| Name                | RI Portal Invoice Reprints      |     |
| Parameters          | 74162:                          |     |
| Language            | American English                |     |
|                     | Language Settings Debug Options |     |
| ┌─ At these Times ─ | )                               |     |
| Run the Job         | As Soon as Possible Schedule    |     |
|                     |                                 |     |
| - Upon Completion   | In Save all Output Files        |     |
| Layout              | XXRI_INV_REPRINT                |     |
| Notify              | Options )                       |     |
| Print to            | noprint                         |     |
| Help ( <u>C</u> )   | Sub <u>m</u> it Cancel          | n   |

# Click "Submit"

| 🗢 Requests 🔅 |                   |         | ********     |           |        | 000000000000000000000000000000000000000 | জর্জ স×ী |
|--------------|-------------------|---------|--------------|-----------|--------|-----------------------------------------|----------|
| Refr         | esh Data          | F       | ind Requests |           |        | Sub <u>m</u> it a New Request           |          |
| Request ID   |                   |         | Parent       |           |        |                                         |          |
|              | Name              |         |              | Phase     | Status | Parameters                              | _        |
| 21463827     | RI Portal Invoice | Reprint |              | Pending   | Normal | 74162, , , , , ,                        |          |
| 21463520     | RI Portal Invoice | Reprint |              | Completed | Normal | 14954, , , , , ,                        |          |
| 21463505     | RI Portal Invoice | Reprint |              | Completed | Normal | 74162, , , , ,                          |          |

Click "Refresh Data" until the Phase is "Completed" and Status is "Normal".

| Refr                        | esh Data F                      | Find Requests | ;         | S      | ub <u>m</u> it a New Request |   |  |
|-----------------------------|---------------------------------|---------------|-----------|--------|------------------------------|---|--|
| Request ID                  |                                 | Parent        |           |        |                              |   |  |
|                             | Name                            |               | Phase     | Status | Parameters                   | - |  |
| 21463827                    | RI Portal Invoice Reprint       |               | Completed | Normal | 74162, , , , ,               | A |  |
| 21463520                    | RI Portal Invoice Reprint       |               | Completed | Normal | 14954, , , , , ,             |   |  |
| 21463505                    | RI Portal Invoice Reprint       |               | Completed | Normal | 74162, , , , ,               |   |  |
| 21454933                    | <b>RI RIFANS iSupplier Port</b> |               | Completed | Normal | 37                           |   |  |
| 21446996                    | <b>RI RIFANS iSupplier Port</b> |               | Completed | Normal | 37                           |   |  |
| 21420967                    | <b>RI RIFANS iSupplier Port</b> |               | Completed | Normal | 37                           |   |  |
| 21420844                    | RI RIFANS iSupplier Port        |               | Completed | Error  | 37                           |   |  |
| 21410155                    | <b>RI RIFANS iSupplier Port</b> |               | Completed | Error  | 37                           |   |  |
|                             |                                 |               |           |        |                              |   |  |
|                             |                                 |               |           |        |                              |   |  |
| Hold Request View Details ) |                                 |               |           |        | View Output                  |   |  |

When "Completed" click "View Output"

Print your invoice.

#### State of Rhode Island & Providence Plantations Office of Accounts and Controls Invoice Printing \*\*\*\*\* RIFANS Portal

| Invoice #:   | 74162      |
|--------------|------------|
| Original \$: | \$3,331.78 |
| Run Date:    | 18-NOV-11  |

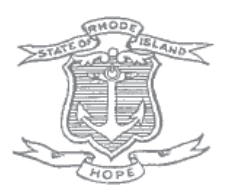

| Supplier Name:                                                                                                    | AIRWICK PROFESSIONAL PROD OF RI INC |                              |                      |  |  |  |
|----------------------------------------------------------------------------------------------------|-------------------------------------|------------------------------|----------------------|--|--|--|
| Address Line 1:                                                                                                    | PO BOX 16100                        |                              |                      |  |  |  |
| Address Line 2:                                                                                                    |                                     |                              |                      |  |  |  |
| Address Line 3:                                                                                                    |                                     |                              |                      |  |  |  |
| City, State:                                                                                                    | EAST PROVIDENCE, RI                 |                              |                      |  |  |  |
|                                                                                                    |                                     |                              |                      |  |  |  |
| Vendor ID:                                                                                                    | 4267                                | Invoice type:                | STANDARD             |  |  |  |
| Source:                                                                                                    | ISP                                 | ISP Creation Date: 08-MAR-11 |                      |  |  |  |
| Invoice Date:                                                                                                    | 08-MAR-11                           | Created By:                  | ANDREW@AIRWICKRI.COM |  |  |  |
| PO Number:                                                                                                    | 3221684                             | Release Number:              |                      |  |  |  |
| Description: BHDDH-ESH, MATHIAS BLDG. JANITORIAL SUPPLIES, SANIFECT & MINT CLEANER, FULLER FOAM CLEANER, LAV GLO BOWL CLEANER, AQUARESS HAND & BODY SHAMPOO |                                     |                              |                      |  |  |  |
| 1 of 1                                                                                                    |                                     |                              |                      |  |  |  |